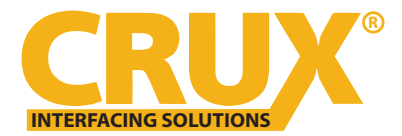

## **CRUX Interface Update Program Guide**

1. Unzip folder or Extract files from folder.

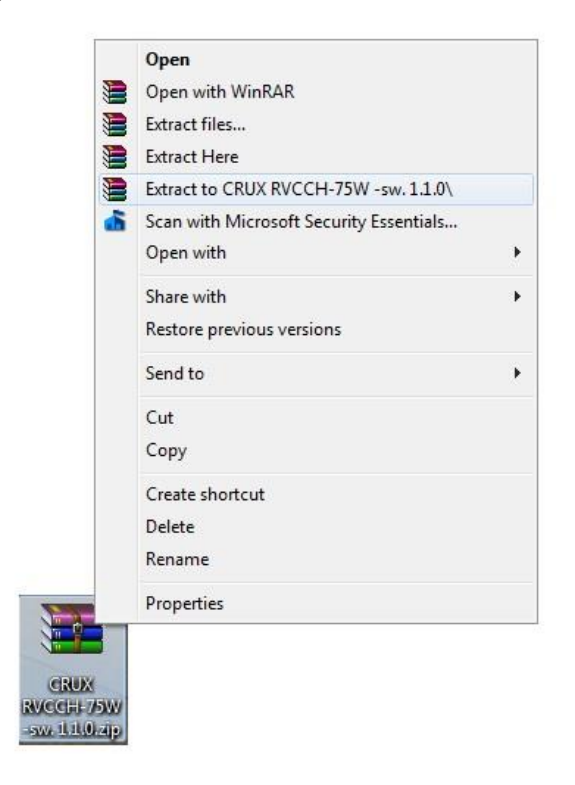

## 2.

| 👸 CRUX-Flasher-Setup                                                                                                    |
|----------------------------------------------------------------------------------------------------|
| Für die folgenden Komponenten:                                                                                             |
| Microsoft .NET Framework 4 (x86 und x64)                                                                                   |
| Lesen Sie den folgenden Lizenzvertrag. Verwenden Sie die BILD-AB-Taste, um den<br>Rest des Vertrags anzuzeigen.            |
| ERGÄNZENDE LIZENZBESTIMMUNGEN FÜR MICROSOFT-                                                                               |
| MICROSOFT .NET FRAMEWORK 4 FÜR MICROSOFT WINDOWS-<br>BETRIEBSSYSTEM                                                        |
| MICROSOFT .NET FRAMEWORK 4 CLIENT PROFILE FÜR<br>MICROSOFT WINDOWS-BETRIEBSSYSTEM                                          |
| Druckansicht der Microsoft-Software-Lizenzbedingungen                                                                      |
| Stimmen Sie den Bedingungen des Lizenzvertrags zu?                                                                         |
| Wenn Sie auf "Ich semme nicht zu" Ricken, wird die Installation abgebrochen. Für die<br>Installation müsser Sie zustimmen. |
| Ich stimme zu                                                                                                    |
|                                                                                                    |
|                                                                                                    |

## 3. Double-Click "setup.exe"

| organize - includ                               | emilibrary + Sharewith + Burn | INew Tolder       |             |        | ( |
|-------------------------------------------------|-------------------------------|-------------------|-------------|--------|---|
| 🔆 Favorites                                     | Name                          | Date modified     | Туре        | Size   |   |
| 🧮 Desktop                                       | RVCCH-75W SW 1.1.0.bin        | 7/9/2015 12:09 PM | BIN File    | 23 KB  |   |
| 🚺 Downloads                                     | 🔯 setup.exe                   | 7/16/2014 3:23 PM | Application | 491 KB |   |
| Music Pictures Videos Computer Solution OS (C:) |                               |                   |             |        |   |

## 4. Click "Install"

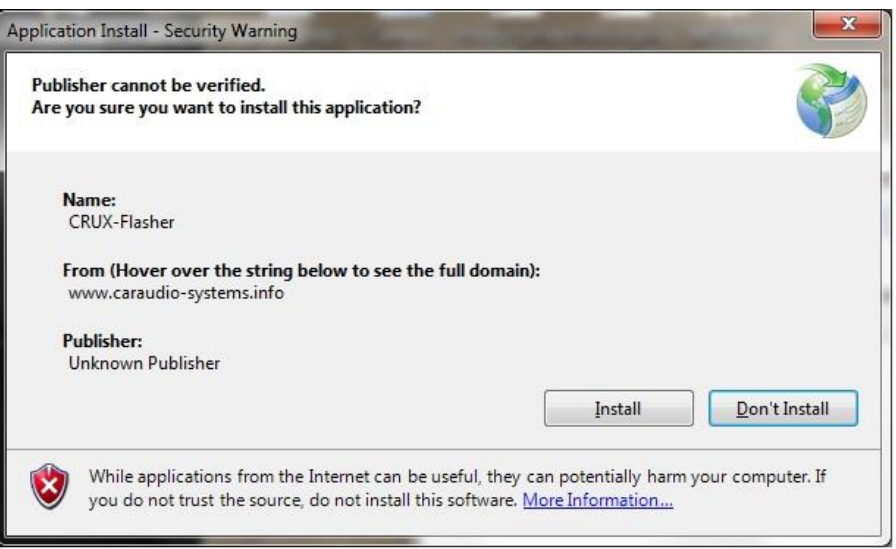

5. The program will open.

| C                                 | RUX          |                   |             |                |
|-----------------------------------|--------------|-------------------|-------------|----------------|
| INTERFACIN<br>Press "List device" | IG SOLUTIONS | onnected device:  |             |                |
| -                                 |              |                   |             |                |
|                                   |              |                   |             |                |
|                                   |              |                   |             |                |
| Vendor ID:                        | Product ID:  | Start A           | Address: Dx | 08003800       |
| Vendor ID:                        | Product ID:  | Start A<br>Browse | Address: Ox | 08003800<br>es |

6. Connect interface to USB mini cable, wait for device installer to finish and click "List Devices".a. Interface ProductID will show up in display window.

| Vendor ID:       DxC1CA       Product ID:       DxB019       Start Address:       0x080050                 | INTERFACING SOLUTIONS         ess "List device"-button to get the currently connected device:         endorID=0xC1CA ProductID=0xB019: ZL-MYGIG500         ndor ID:       0xC1CA         Product ID:       0xB019         Start Address:       0x08005000         ename:       Browse | CRUX-Flasher             |                                               |                        |              |              |
|----------------------------------------------------------------------------------------------------|----------------------------------------------------------------------------------------------------|--------------------------|-----------------------------------------------|------------------------|--------------|--------------|
| VendorID=0xC1CA ProductID=0xB019: ZL-MYGIG500 Vendor ID: 0xC1CA Product ID: 0xB019 Start Address: 0x080050 | ndor ID: 0xC1CA Product ID: 0xB019 Start Address: 0x08005000 ename: Browse List devices                                                                                                    |                          |                                               | d device:              |              |              |
| Vendor ID: 0xC1CA Product ID: 0xB019 Start Address: 0x080050                                               | ndor ID: 0xC1CA Product ID: 0xB019 Start Address: 0x08005000<br>ename: Browse List devices                                                                                                    | Press "List device"-butt | on to get the currently connecte              | ed device:             |              |              |
| Vendor ID: 0xC1CA Product ID: 0xB019 Start Address: 0x080050                                               | ndor ID: 0xC1CA Product ID: 0xB019 Start Address: 0x08005000<br>ename: Browse List devices                                                                                                    |                          |                                               |                        |              |              |
| Vendor ID: 0xC1CA Product ID: 0xB019 Start Address: 0x080050                                               | ndor ID: 0xC1CA Product ID: 0xB019 Start Address: 0x08005000<br>ename: Browse List devices                                                                                                    | VendorID=0xC1CA Pro      | ductID=0xB019: ZL-MYGIG500                    | )                      |              |              |
| Vendor ID: 0xC1CA Product ID: 0xB019 Start Address: 0x080050                                               | ndor ID: 0xC1CA Product ID: 0xB019 Start Address: 0x08005000 ename: Browse List devices                                                                                                    | VendorID=0xC1CA Pro      | ductID=0xB019: ZL-MYGIG500                    | )                      |              |              |
| Vendor ID: 0xC1CA Product ID: 0x8019 Start Address: 0x080050                                               | ndor ID: 0xC1CA Product ID: 0xB019 Start Address: 0x08005000 ename: Browse List devices                                                                                                    | VendorID=0xC1CA Pro      | ductID=0xB019: ZL-MYGIG500                    |                        |              |              |
|                                                                                                    | ename: Browse List devices                                                                                                    | VendorID=0xC1CA Pro      | ductID=0xB019: ZL-MYGIG500                    | ) .                    |              |              |
|                                                                                                    | ename: Browse List devices                                                                                                    | Vendor ID: 0xC1CA        | ductID=0xB019: ZL-MYGIG500                    | )<br>Start A           | ddress 0x0   | 8005000      |
| Filename: Browse List devices                                                                              |                                                                                                    | VendorID=0xC1CA Pro      | ductID=0xB019: ZL-MYGIG500                    | )<br>Start A           | uddress: 0x0 | 8005000      |
|                                                                                                    |                                                                                                    | VendorID=0xC1CA Pro      | ductID=0xB019: ZL-MYGIG500 Product ID: 0xB019 | )<br>Start A<br>Browse | ddress: 0x0  | 8005000<br>s |

7. Click on "Browse" and select and OPEN "RVCCH-75W SW 1.1.0.bin" BIN file.

| CRUX RVC           | CH-75W -sw. 1.1.0 🗸                        | G 🧊 📂 🖽 🗸                                                                                 |                                                                                                    |
|--------------------|--------------------------------------------|-------------------------------------------------------------------------------------------|----------------------------------------------------------------------------------------------------|
| Name               | *                                          | Date modified                                                                             | Туре                                                                                                    |
| RVCCH-75           | iW SW 1.1.0.bin                            | 7/9/2015 12:09 PM                                                                         | BIN File                                                                                                    |
|                    |                                            |                                                                                           |                                                                                                    |
|                    |                                            |                                                                                           |                                                                                                    |
|                    |                                            |                                                                                           |                                                                                                    |
| •                  | ш                                          |                                                                                           |                                                                                                    |
| File <u>n</u> ame: | RVCCH-75W SW 1.1.0.bin                     | · (                                                                                       | Open                                                                                                    |
| Files of type:     | Raw binary files (* bin)                   | •                                                                                         | Cancel                                                                                                    |
|                    | CRUX RVC Name RVCCH-75 RVCCH-75 File name: | CRUX RVCCH-75W sw. 1.1.0  Name  RVCCH-75W SW 1.1.0.bin  File name: RVCCH-75W SW 1.1.0.bin | Name     Name     Date modified     RVCCH-75W SW 1.1.0.bin     7/9/2015 12:09 PM     File name:   RVCCH-75W SW 1.1.0.bin   File name:   RVCCH-75W SW 1.1.0.bin   Image:   RVCCH-75W SW 1.1.0.bin |

8. Press "Flash", wait for update to finish display will say "update successful!".

| CP                                         |                                |                |                                                |       |
|--------------------------------------------|--------------------------------|----------------|------------------------------------------------|-------|
| Sr                                         |                                |                |                                                |       |
| INTERFACING S                              | OLUTIONS                       |                |                                                |       |
| Press "List device"-butt                   | on to get the currently connec | ted device:    |                                                |       |
| updating                                   |                                |                |                                                |       |
| upuale succesiuil!                         |                                |                | 200000000000                                   |       |
| disconnect device and                      | connect a new device and pr    | ess the FLASH- | Button again!                                  |       |
| disconnect device and<br>Device started.   | connect a new device and pr    | ess the FLASH- | Button again!                                  |       |
| disconnect device and<br>Device started.   | connect a new device and pr    | ess the FLASH- | Button again!                                  |       |
| Vendor ID: DxC1CA                          | Product ID: 0x8019             | Start Ad       | Button again!<br>dress: 0x0800                 | 05000 |
| Vendor ID: DxC1CA<br>Filename: C:\Users\De | Product ID: 0x8019             | Start Ad       | Button again!<br>dress: 0x0800<br>List devices | )5000 |
| Vendor ID: DxC1CA<br>Filename: C:\Users\De | Product ID: 0x8019             | Start Ad       | Button again!<br>dress: 0x0800<br>List devices | )5000 |

9. FINISHED, press "exit" and disconnect interface module.